## Start your CSU Application

Long Beach City College Transfer Center http://transfer.lbcc.edu